## Mise en place d'un serveur web

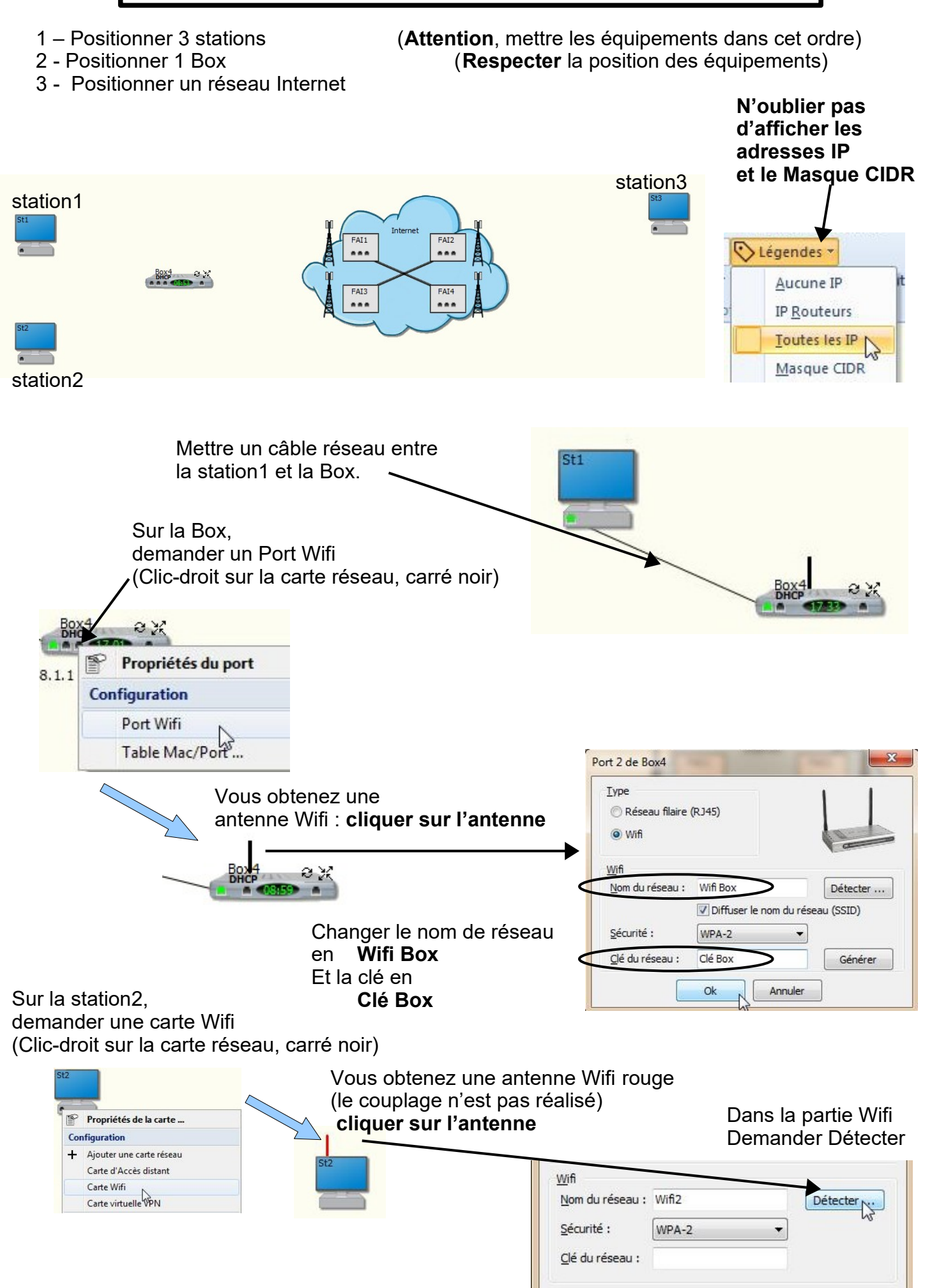

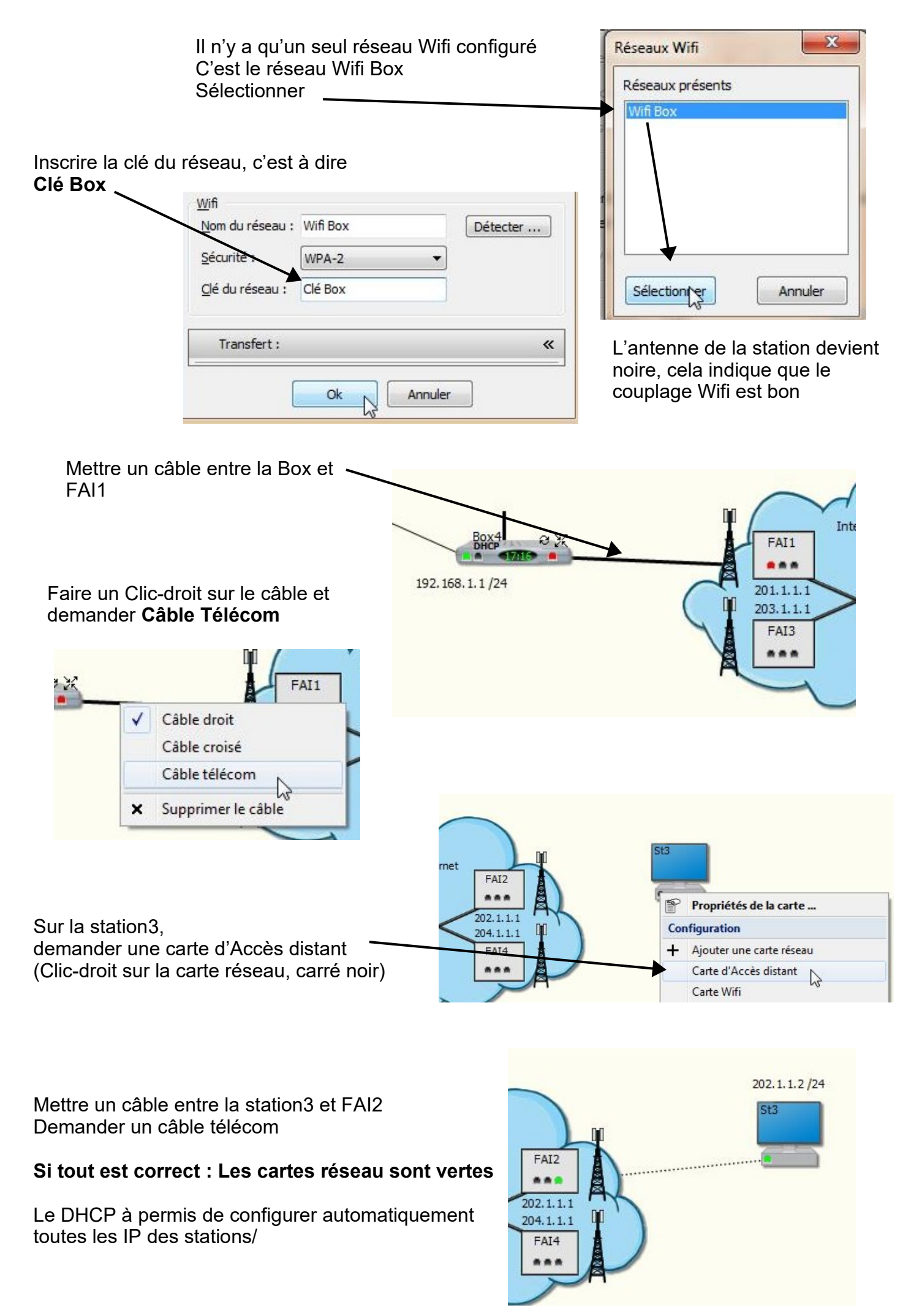

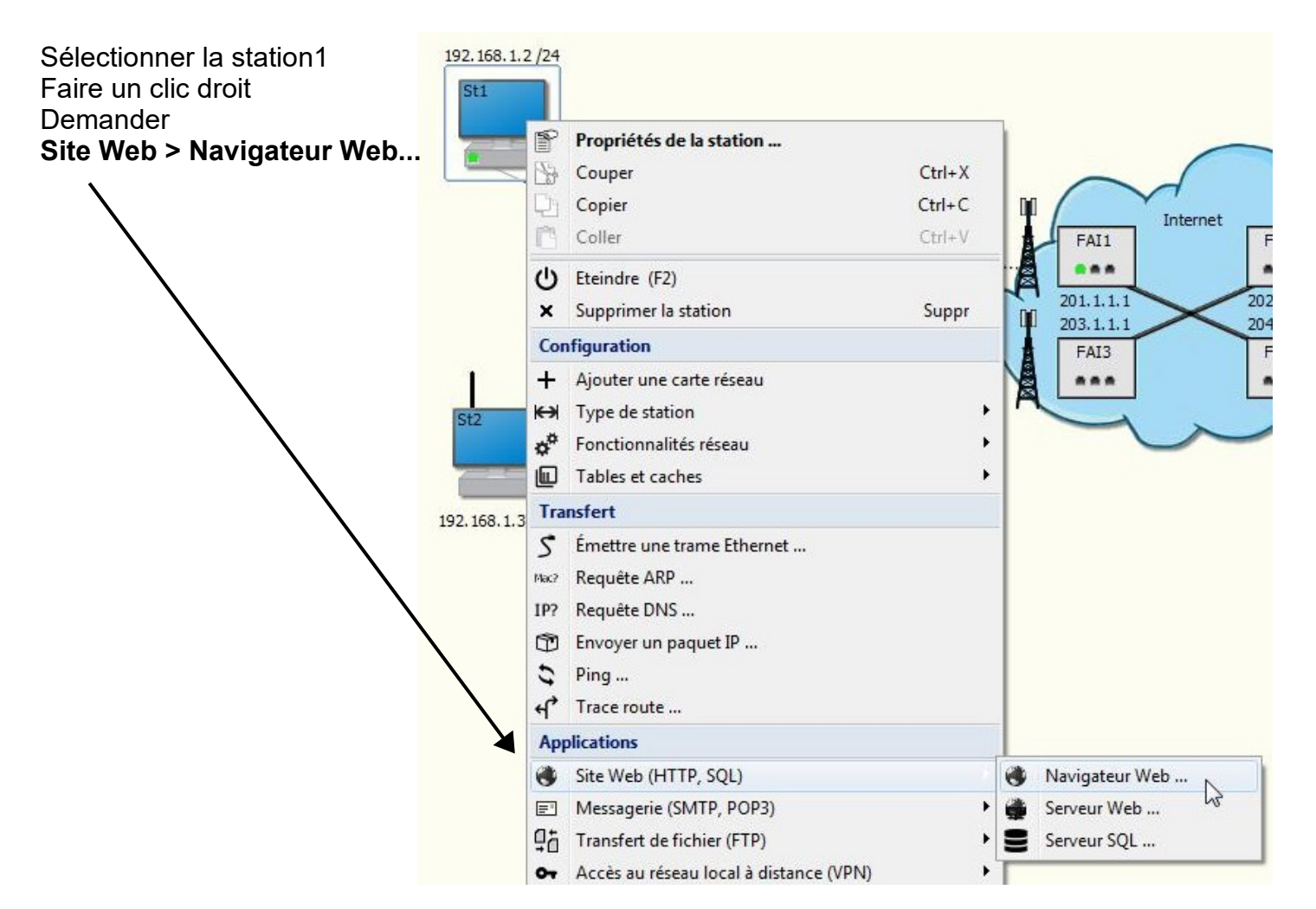

### Demander l'adresse IP de la station 3 soit **202.1.1.2** puis Ok

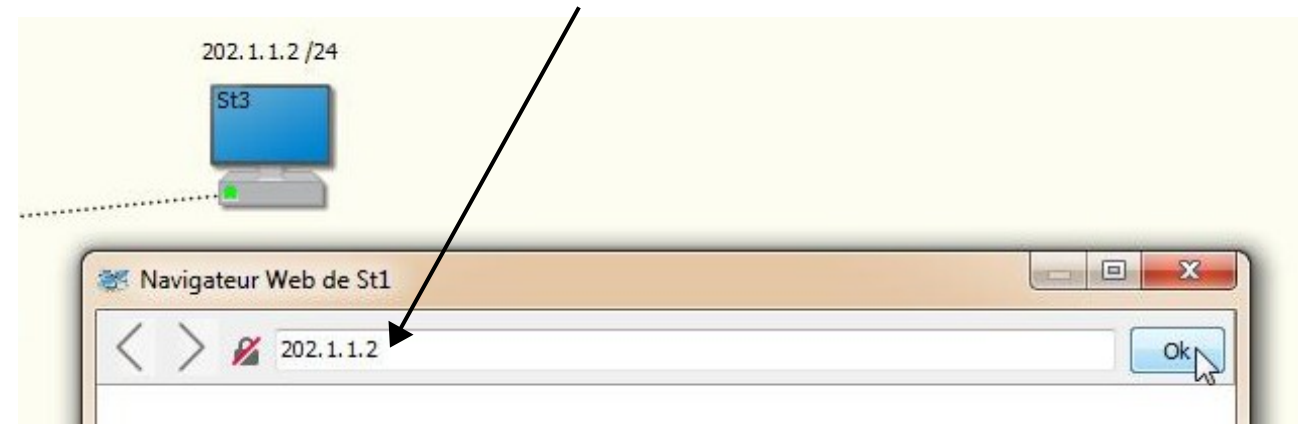

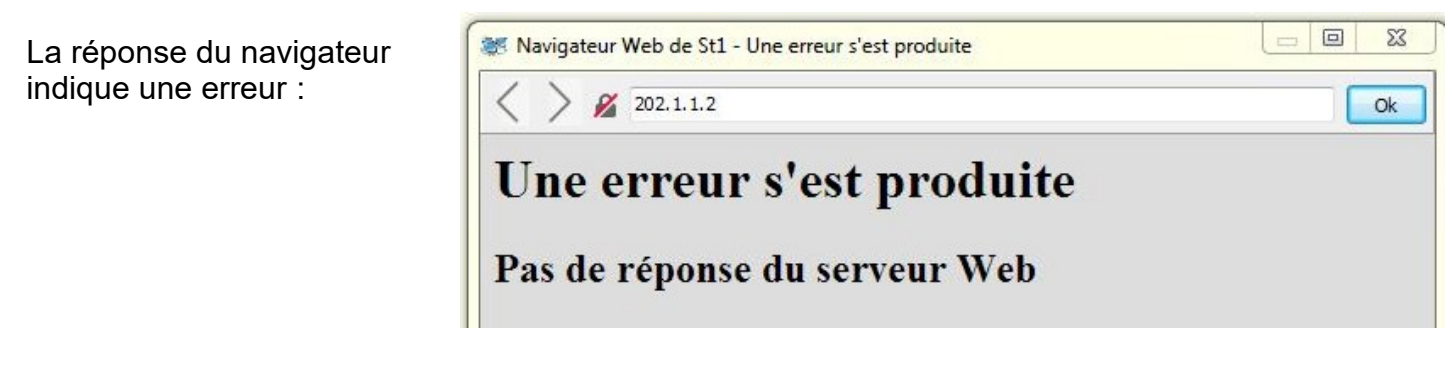

| Fermer le navigateur | Proxy Source   | Vider cache DNS | Fermer           |  |
|----------------------|----------------|-----------------|------------------|--|
| Utilisation sim      | ulateur réseau | - page3 -       | Thierry LANCELOT |  |

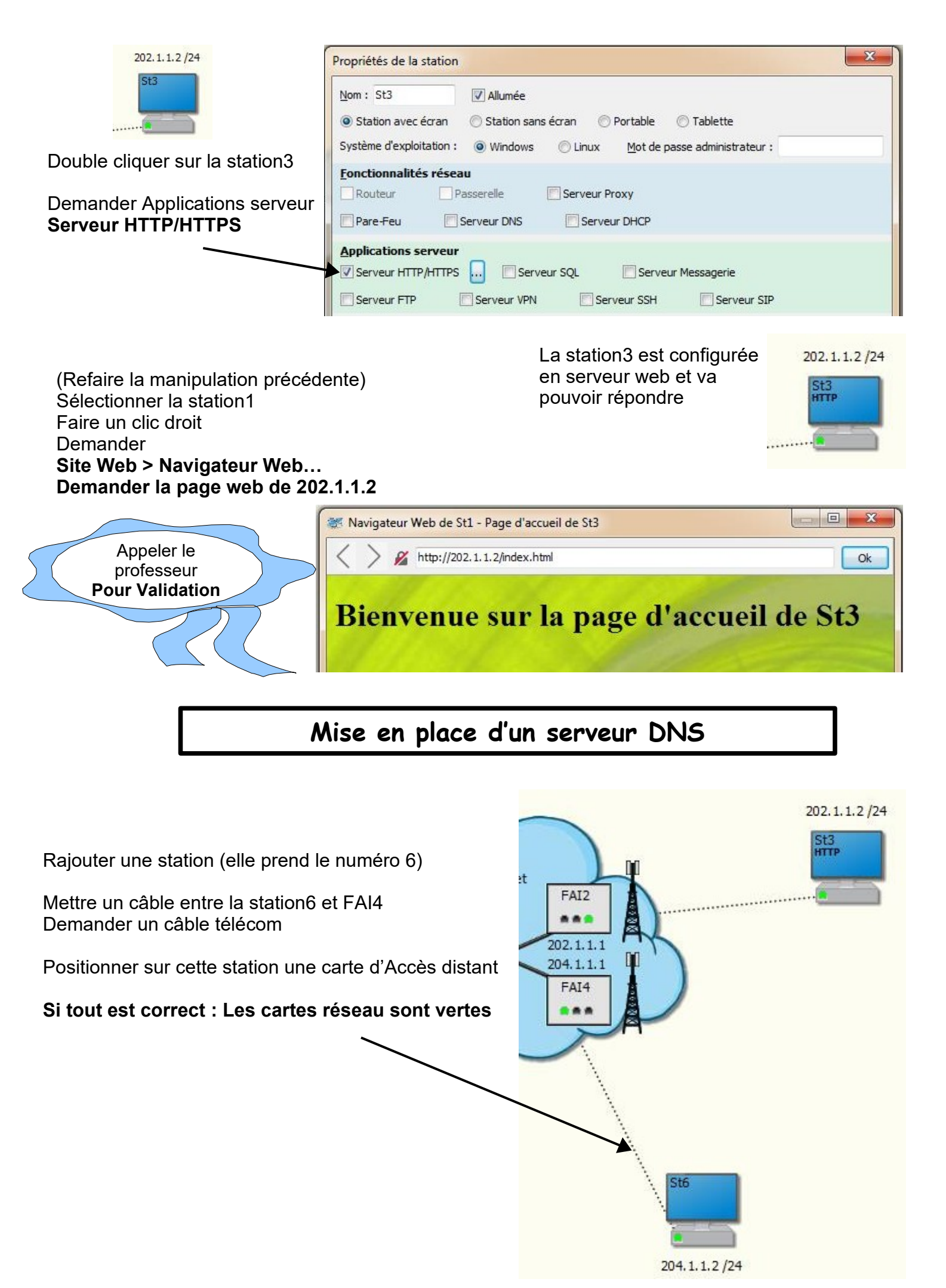

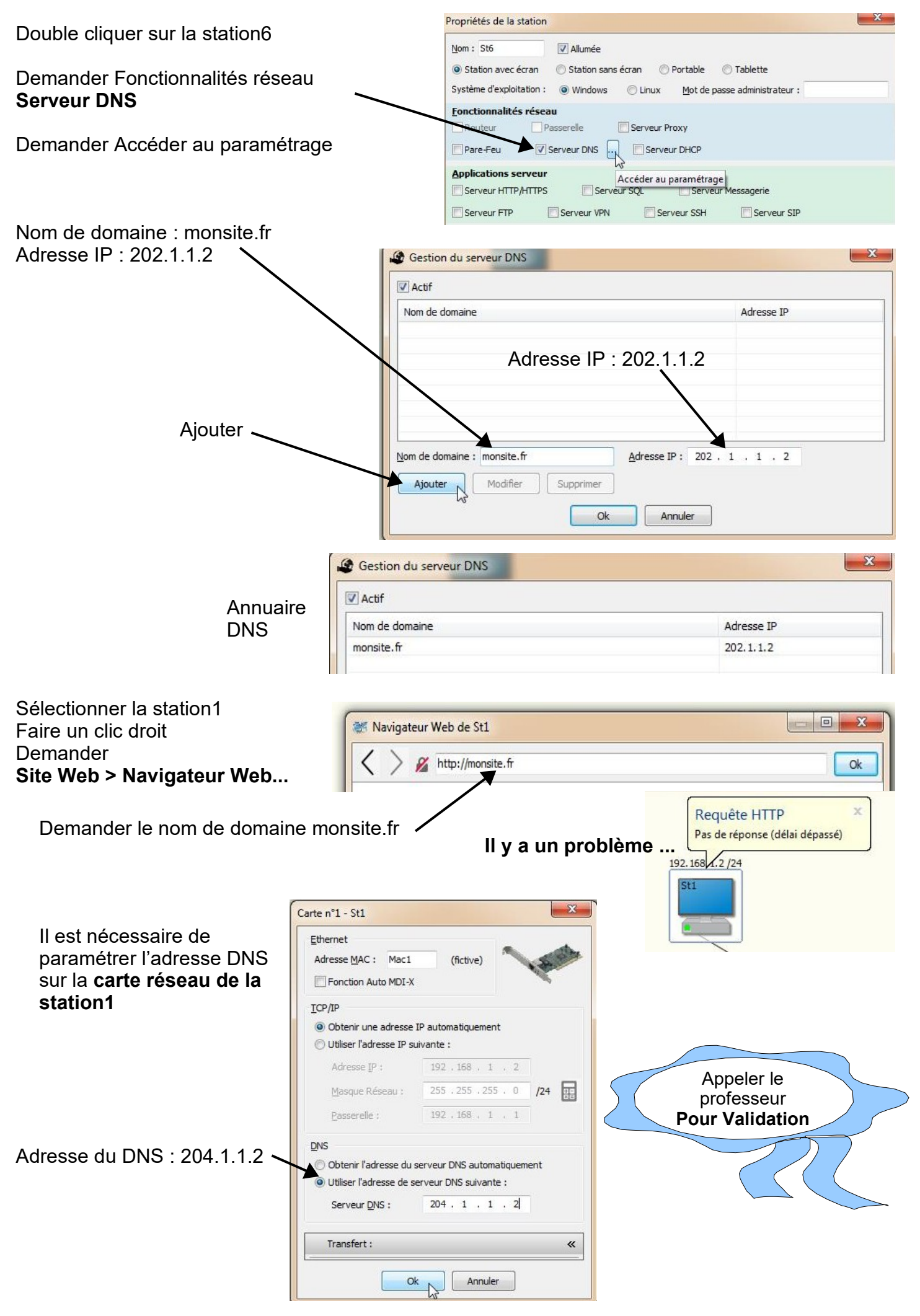

## DNS via l'opérateur internet

Supprimer la station6, c'est à dire la station serveur DNS

| Double-cliquer sur le nuage Internet.<br>Nommer les FAI avec des noms connus :<br>Orange pour FAI1 et Free pour FAI2                                       | Propriétés d'Internet<br>FAI N°1 FAI N°2 FAI N°3 FAI N°4 Noms de domaine<br>Nom Orange<br>Carte : Mac10, IP : 201.1.1.1 Modifier                    |
|----------------------------------------------------------------------------------------------------|----------------------------------------------------------------------------------------------------|
| Décocher Opérateur mobile pour tous les FAI<br>Cela permet d'enlever les antennes des<br>opérateurs mobiles.(utilisation pour les<br>téléphones portables) | Propriétés d'Internet<br>FAI Nº1 FAI Nº2 FAI Nº3 FAI Nº4 Noms de domaine<br>Nom : Free<br>Carte : Mac8, IP : 202.1.1.1 Modifier<br>Opérateur mobile |

Dans l'onglet « Noms de domaine » Ajouter siteperso.fr l'adresse IP 202.1.1.2 puis Ajouter

| <u>D</u> omaine :    | siteperso.fr |          |           |  |
|----------------------|--------------|----------|-----------|--|
| Adresse <u>I</u> P : | 202 . 1      | . 1 . 2  |           |  |
| A                    | joute        | Modifier | Supprimer |  |

Sélectionner la station1, faire un Clic-droit et demander Navigateur Web écrire http://siteperso.fr. Puis OK

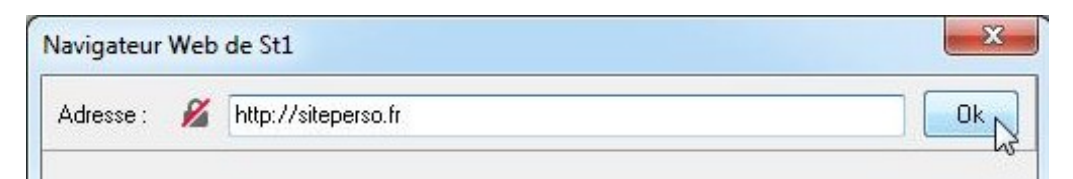

#### Vous devriez voir s'afficher le site de la station6

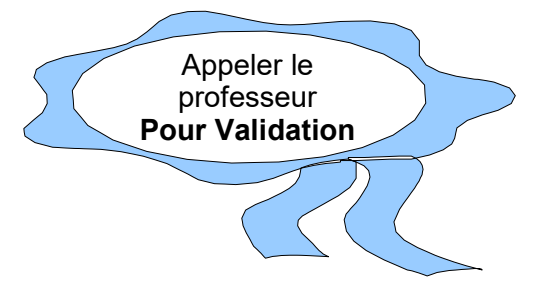

# Réseau public et réseau privé

1 - Positionner 7 stations 2 - Positionner 3 Box (Attention, mettre les équipements dans cet ordre) (Respecter la position des équipements)

> N'oublier pas d'afficher les

adresses IP

et le Masque CIDR

3 - Positionner un réseau Internet

Relier les stations avec la Box en utilisant des câbles,

Positionner des câbles télécom entre les box et les FAI.

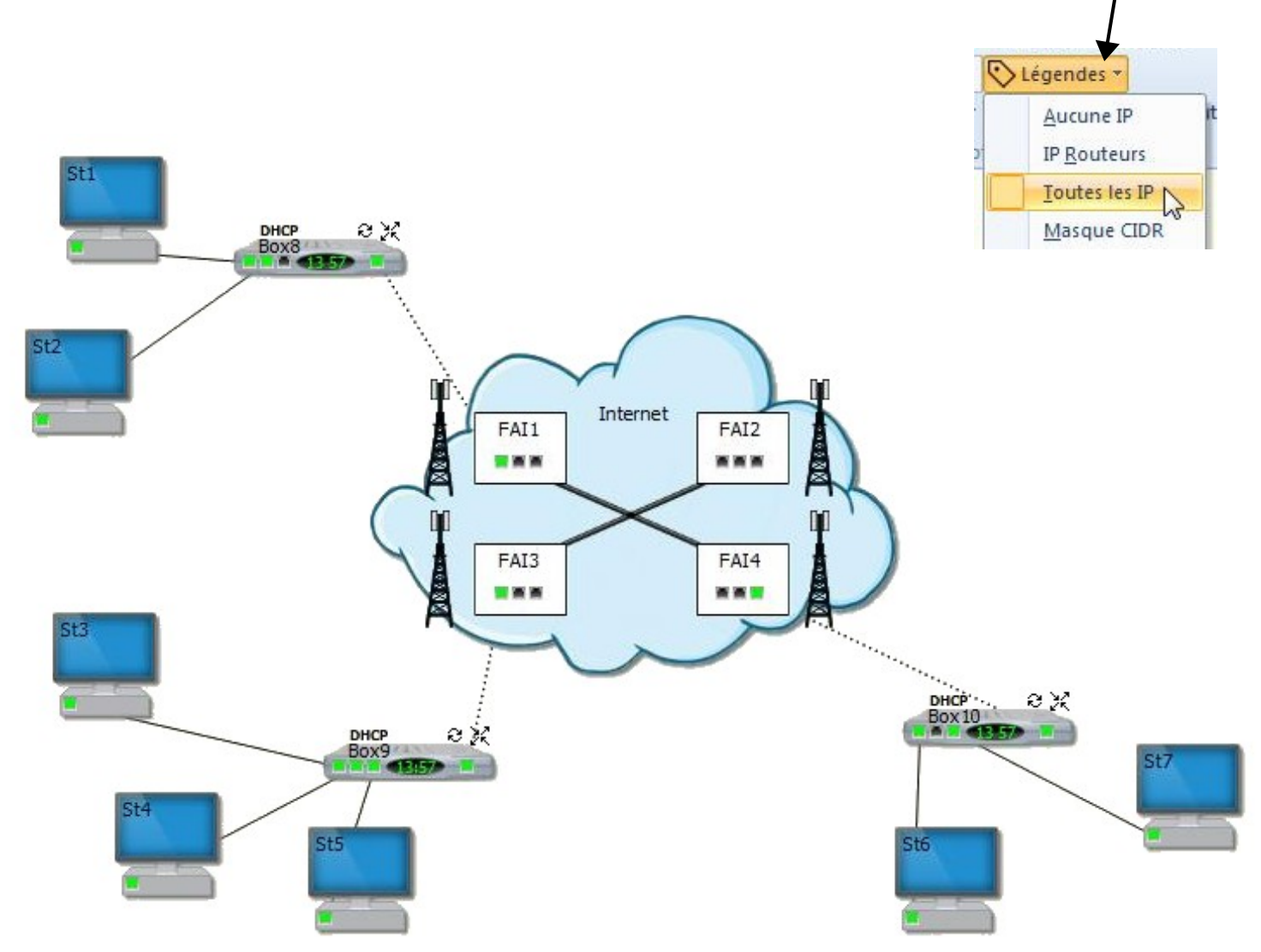

Au besoin, éteindre les Box et les rallumer pour réaliser le DHCP

### Vous pouvez remplir l'activité de votre classeur

Utilisation simulateur réseau